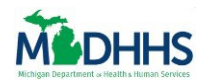

# **Table of Contents**

| Overview                                            | 1  |
|-----------------------------------------------------|----|
| Open the Assign Referrals Page                      | 2  |
| From The Assign Referrals Tile                      | 2  |
| From The Notifications Tile                         | 2  |
| From The Top Navigation Bar                         | 3  |
| Assigning a Referral                                | 4  |
| Assign A Referral To Who will work on this Referral | 5  |
| Assign A Referral To Yourself                       | 9  |
| Ressigning a Referral                               | 12 |
| Reassign A Referral To Another Referral Partner     | 13 |
| ReAssign A Referral To Yourself                     | 17 |
| Export Referrals                                    | 19 |

### **Overview**

This job aid covers how to Assign and Reassign Referrals in MI Bridges.

The Lead Point of Contact (LPOC) or users with the *Manage Organization* permission will determine who in the organization will be granted the *Assign Referral* permission. A user with *Assign Referral* permission can view all new, unassigned, and currently assigned referrals. Users with the *Assign Referral* permission can assign referrals to themselves or other authorized users to act on the referral.

**Note:** For more information on how an LPOC can change a user's permission level, please view the Manage Organization Job Aid.

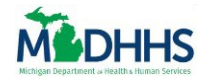

### **Open the Assign Referrals Page**

#### FROM THE ASSIGN REFERRALS TILE

1. Click the **Assign Referral Tile** on the Community Partner Dashboard to open the Assign Referrals page.

| Manage & Reports Settings                                  | k.                                       |                                | Logout                |
|------------------------------------------------------------|------------------------------------------|--------------------------------|-----------------------|
| Roger Stanley's Dashboard CP ID 183                        | 3277-002                                 |                                |                       |
| Sign Up for Email Notifications                            | I want to                                |                                |                       |
| Receive a daily summary of client actions needed           | Keep Up With COVID-19<br>Benefit Changes | View Client Directory          | Add New Client        |
| No Thanks Notifications 10 New                             | Assign Referrals                         | Manage Referrals               | View Metrics          |
| New Referral(s) to Assign 9<br>New Referral(s) to Manage 1 |                                          |                                |                       |
| View All Notifications                                     | Explore Re                               | esources Community Pa<br>Resou | rtner Tools &<br>rces |

#### **FROM THE NOTIFICATIONS TILE**

1. Click the **New Referral(s) to Assign** hyperlink from the Notifications Section to open the Assign Referrals page.

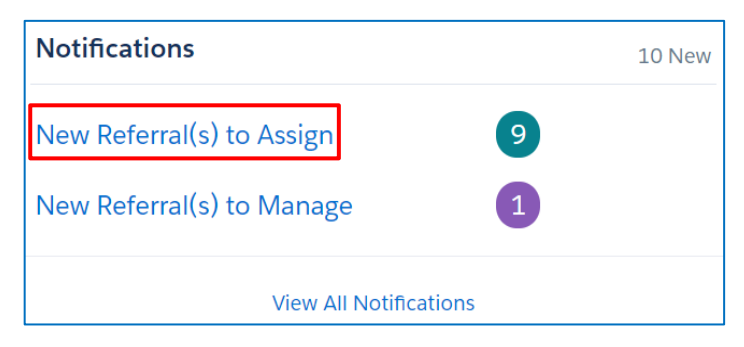

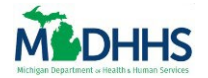

FROM THE TOP NAVIGATION BAR

1. Click **Manage** from the Top Navigation Bar.

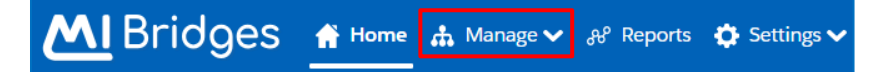

2. Click **Assign Referrals** from the drop-down menu.

| M Bridges A Home     | 🚠 Manage 🔨 🖧 Reports 🔅 Settings 🗸 |
|----------------------|-----------------------------------|
| De ger Stepleule I   | Client Directory                  |
| Roger Stanley's L    | Manage Referrals                  |
|                      | Assign Deferrals                  |
| Sign Up for E        | Assign Referrais                  |
|                      | Explore Resources                 |
| Pocoivo a daily summ | Mandated Reporter                 |
| Receive a daily summ |                                   |

The Assign Referrals page has four tabs:

- **Unassigned** tab: shows all the client referrals that need to be assigned to a user in your organization with the *Manage Referrals* permission.
- **Needs Review** tab: shows all **New** and **In Progress** referrals that were previously assigned to a referral user who is now deactivated.
- **Assigned** tab: shows all client referrals assigned to you or another referral user with the *Manage Referrals* permission to act on.
- **Completed** tab: shows all client referrals that have been completed by yourself or another referral user in your organization with the *Manage Referrals* permission.

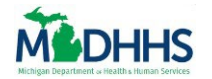

### **Assigning a Referral**

The **Unassigned** tab shows all client referrals that need to be assigned to a user in your organization with the *Manage Referrals* permission. This can be yourself or another team member.

1. From the Unassigned tab, click the **Assign** checkbox(es) next to the client's referral record.

|        |                    |                |                 |                             | Filter by Organ    | nization Location       |                           | Search by Client Name                                                      |                        |
|--------|--------------------|----------------|-----------------|-----------------------------|--------------------|-------------------------|---------------------------|----------------------------------------------------------------------------|------------------------|
| +1     | Assign (0)         | 🗎 Exp          |                 |                             | Select locatio     | n                       | ~                         | Q Search                                                                   |                        |
| ASSIGN | DATE OF REFERRAL * | NAME ÷         | CLIENT COUNTY ÷ | ORGANIZATION LOCATION +     | REFERRAL SOURCE +  | REFERRAL TOPIC \$       | REFERR                    | AL NEED +                                                                  | EXPORT<br>(SELECT ALL) |
|        | 09/08/2023         | Chamb<br>James | Kent            | 1733 Owasippe Rd, Twin Lake | Apply for Benefits | Applicant Self-Referral | Emplo<br>collect          | yment and Training: Currently<br>ing unemployment                          |                        |
|        | 09/08/2023         | Chamb<br>James | Kent            | 1733 Owasippe Rd, Twin Lake | Apply for Benefits | Applicant Self-Referral | FS: Pre<br>Indian<br>Memb | gnant and American<br>/Alaska Native Household<br>er for 28 weeks or more. |                        |
|        | 09/08/2023         | Chamb<br>James | Kent            | 1733 Owasippe Rd, Twin Lake | Apply for Benefits | Applicant Self-Referral | Get He                    | Ip with Energy Self-Sufficiency                                            |                        |

- **Tip:** You can assign multiple clients at a time by selecting multiple checkboxes.
- 2. Once you have checked the checkbox(es) next to the referrals(s), click the blue Assign button.

|        |                    |                |                  | _                           | Filter by Organ    | nization Location       |                           | Search by Client Name                                                       | 2                      |
|--------|--------------------|----------------|------------------|-----------------------------|--------------------|-------------------------|---------------------------|-----------------------------------------------------------------------------|------------------------|
| +2     | Assign (2)         | 🗎 Exp          |                  |                             | Select locatio     | on                      | ~                         | Q Search                                                                    |                        |
| ASSIGN | DATE OF REFERRAL ‡ | NAME ‡         | CLIENT COUNTY \$ | ORGANIZATION LOCATION +     | REFERRAL SOURCE ÷  | REFERRAL TOPIC \$       | REFERR                    | AL NEED \$                                                                  | EXPORT<br>(SELECT ALL) |
| ~      | 09/08/2023         | Chamb<br>James | Kent             | 1733 Owasippe Rd, Twin Lake | Apply for Benefits | Applicant Self-Referral | Emplo                     | yment and Training: Currently<br>ting unemployment                          |                        |
| ~      | 09/08/2023         | Chamb<br>James | Kent             | 1733 Owasippe Rd, Twin Lake | Apply for Benefits | Applicant Self-Referral | FS: Pre<br>Indian<br>Memb | egnant and American<br>Alaska Native Household<br>ber for 28 weeks or more. |                        |
|        | 09/08/2023         | Chamb<br>James | Kent             | 1733 Owasippe Rd, Twin Lake | Apply for Benefits | Applicant Self-Referral | Get He                    | elp with Energy Self-Sufficiency                                            |                        |
|        |                    |                |                  |                             |                    |                         |                           |                                                                             |                        |

Note: The Assign button is conveniently located at the top and the bottom of the tab.

Notice an **Assign Referral** pop-up box appears with a search box. From here, you can:

- Assign a Referral to another Referral Partner.
- Assign a Referral to yourself.

|               | Who will work  | on this r | eferral | ?  |
|---------------|----------------|-----------|---------|----|
| Staff with Ma | nage Referrals |           |         |    |
| Name          |                |           | Searc   | :h |
| or Assign t   | to Self        |           |         |    |
|               | Cancel         | Assi      | gn      |    |

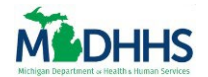

ASSIGN A REFERRAL TO WHO WILL WORK ON THIS REFERRAL

1. Type a Referral Partner's Name in the **Search** field that has the *Manage Referrals* permission.

|               | Who will work                                   | on this re                 | eferral?                   | ×          |
|---------------|-------------------------------------------------|----------------------------|----------------------------|------------|
| Staff with Ma | anage Referrals                                 |                            |                            |            |
| Name          |                                                 |                            | Search                     |            |
| or Assign     | to Self                                         |                            |                            |            |
|               | Cancel                                          | Assig                      | 'n                         |            |
|               | <b>ip:</b> Remember to a eferral user's first o | lways enter<br>r last name | at least 3 lett to search. | ers of the |

2. Click the blue **Search** button.

| Staff with Ma | Who will work ( | on this referral? | × |
|---------------|-----------------|-------------------|---|
| Chad          | 0               | Search            |   |
| or Assign t   | o Self          |                   |   |
|               | Cancel          | Assign            |   |

Notice that the Referral Partner name and location appear below with the number of Active Referrals already assigned to the Referral Partner.

| Who will work                                              | on this referral?        |           |
|------------------------------------------------------------|--------------------------|-----------|
| Staff with Manage Referrals                                |                          |           |
| Chad                                                       | Search                   |           |
| or Assign to Self<br>Chads NivensNoIDPQ - 173<br>Twin Lake | 3 Owasippe Rd, 10 Active | Referrals |
| Cancel                                                     | Assign                   |           |

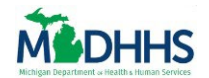

3. Select the Name of who will work on this referral.

| Who will work                                              | on this ref     | erral?              |
|------------------------------------------------------------|-----------------|---------------------|
| Staff with Manage Referrals                                |                 |                     |
| Chad                                                       |                 | Search              |
| or Assign to Self<br>Chads NivensNoIDPQ - 173<br>Twin Lake | 33 Owasippe Rd, | 10 Active Referrals |
| Cancel                                                     | Assign          |                     |

4. Click the green **Assign** button.

| Staff with Manage Referrals         Chad       Search         or Assign to Self       Chads NivensNoIDPQ - 1733 Owasippe Rd, 10 Active Referration | Who will work on this                                    | referral?            |
|----------------------------------------------------------------------------------------------------|----------------------------------------------------------|----------------------|
| or Assign to Self Chads NivensNoIDPQ - 1733 Owasippe Rd, 10 Active Referra                                                                         | taff with Manage Referrals                               | Search               |
|                                                                                                    | r Assign to Self<br>Chads NivensNoIDPQ - 1733 Owasippe R | d, 10 Active Referra |

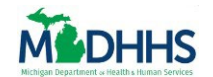

Notice that a green **Notification** now displays in the top right corner showing the referral(s) have been assigned to the Referral User of your choice.

| ssig    | n Referra          | ls                                        |                 |                             |                    | <ul> <li>Assigne</li> </ul> | ed 2 ref        | errals to Roger Stanley                                 | ×                      |
|---------|--------------------|-------------------------------------------|-----------------|-----------------------------|--------------------|-----------------------------|-----------------|---------------------------------------------------------|------------------------|
| assign  | ed 👍 Need          | ds Review 🌘                               | 4 Assigne       | d (41) Completed            |                    |                             |                 |                                                         |                        |
| 9 Forwa | rded Referrals     |                                           |                 |                             | Filter by Organ    | vization Location           |                 | Search by Client Name                                   |                        |
|         | Assign (0)         | 🗎 Exp                                     |                 | I                           | Select locatio     | on                          | ~               | Q Search                                                |                        |
| SSIGN   | DATE OF REFERRAL = | NAME *                                    | CLIENT COUNTY ? | ORGANIZATION LOCATION =     | REFERRAL SOURCE    | REFERRAL TOPIC              | REFERR          | AL NEED ÷                                               | EXPORT<br>(SELECT ALL) |
|         | 08/31/2023         | Chamb<br>James                            | Kent            | 1733 Owasippe Rd, Twin Lake | Apply for Benefits | Applicant Self-Referral     | Get He          | elp with Energy Self-Sufficiency                        |                        |
|         | 09/05/2023         | Stanley,<br>Roger<br>For Self (age<br>73) | Saginaw         | 1733 Owasippe Rd, Twin Lake | Apply for Benefits | Applicant Self-Referral     | Benefi<br>house | ts application submitted with<br>hold member(s) age 60+ |                        |
|         | 09/07/2023         | Chamb<br>James                            | Kent            | 1733 Owasippe Rd, Twin Lake | Apply for Benefits | Applicant Self-Referral     | Emplo           | yment and Training: Currently<br>ting unemployment      |                        |

**Important Tip:** To see your updates, refresh your page by clicking **Home** on the Top Navigation Bar or right clicking your mouse and selecting **Refresh.** 

**Note:** The referral has been moved from the **Unsassigned** tab to the **Assigned** tab as seen by the numbers next to each tab.

#### 5. Click on the **Assigned** tab to find your newly assigned Referral(s).

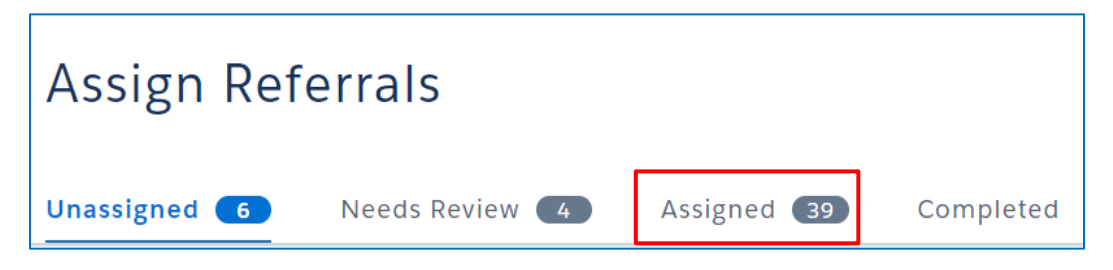

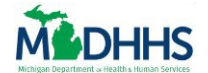

6. View the **Assigned To** column to see who is assigned to each referral.

| 🥑 Forwar | raea Referrais      |                                                    |                  |                                | F                  | ilter by Organization Lor   | cation                                                                           | Search by                   | Client Name            |                        |
|----------|---------------------|----------------------------------------------------|------------------|--------------------------------|--------------------|-----------------------------|----------------------------------------------------------------------------------|-----------------------------|------------------------|------------------------|
|          |                     |                                                    |                  | Referrals                      |                    | Select location             | ~                                                                                | Q Searc                     | h                      |                        |
| EASSIGN  | DATE OF<br>REFERRAL | * NAME *                                           | CLIENT<br>COUNTY | © ORGANIZATION LOCATION ©      | REFERRAL SOURCE    | REFERRAL TOPIC ÷            | REFERRAL NEED                                                                    |                             | ASSIGNED TO            | EXPORT<br>(SELECT ALL) |
|          | 10/30/2023          | Navarro,<br>Nathan                                 | Eaton            | 1733 Owasippe Rd, Twin<br>Lake | Apply for Benefits | Applicant Self-<br>Referral | Employment and Tra<br>Currently collecting<br>unemployment                       | aining:                     | NivensNoIDPQ,<br>Chads |                        |
|          | 10/26/2023          | Ramirez<br>Diaz,<br>Manuel<br>For Self (age<br>83) | Kent             | 1733 Owasippe Rd, Twin<br>Lake | Apply for Benefits | Applicant Self-<br>Referral | Benefits application<br>with household men<br>age 60+                            | submitted<br>nber(s)        | Stanley, Roger         |                        |
|          | 10/26/2023          | Ramirez<br>Diaz,<br>Manuel                         | Kent             | 1733 Owasippe Rd, Twin<br>Lake | Apply for Benefits | Applicant Self-<br>Referral | EHS-HB: Pregnant an<br>American Indian/Ala<br>Household Member<br>weeks or more. | nd<br>aska Native<br>for 28 | NivensNoIDPQ,<br>Chads |                        |

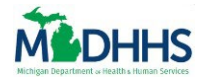

### ASSIGN A REFERRAL TO YOURSELF

1. Click the Assign to Self hyperlink.

| Who will work<br>Staff with Manage Referrals | < on this referral? | × |
|----------------------------------------------|---------------------|---|
| Name                                         | Search              |   |
| or Assign to Self                            |                     |   |
| Cancel                                       | Assign              |   |

Notice that your name and location appear below with the number of Active Referrals already assigned to you.

| V               | Vho will work                                  | on this ref        | erral?            | >  |
|-----------------|------------------------------------------------|--------------------|-------------------|----|
| Staff with Mana | ge Referrals                                   |                    |                   |    |
| Name            |                                                |                    | Search            |    |
| or Assign to    | <b>Self</b><br>ger Stanley - 1545 Buch<br>Þids | anan Ave SW, Grand | 10 Active Referra | ls |
|                 | Cancel                                         | Assign             |                   |    |

2. Click the green **Assign** button.

| Who will work on this                             | x referral?               |
|---------------------------------------------------|---------------------------|
| Staff with Manage Referrals                       |                           |
| Name                                              | Search                    |
| or Assign to Self                                 |                           |
| Roger Stanley - 1545 Buchanan Ave SW, C<br>Rapids | Grand 10 Active Referrals |
| Cancel                                            | sign                      |

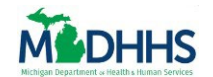

Notice that a green **Notification** pops up in the top right corner showing that your referral(s) have been assigned to the Referral User of your choice. in the **Unassigned** tab.

| ssig                                                                                                    | n Referra          | ls                                        |                 |                             |                    | Assigned                | ed 2 ref        | errals to Roger Stanley                                 | ×                      |
|----------------------------------------------------------------------------------------------------|--------------------|-------------------------------------------|-----------------|-----------------------------|--------------------|-------------------------|-----------------|---------------------------------------------------------|------------------------|
| nassign                                                                                                    | ed (4) Need        | Is Review                                 | 4 Assigne       | d 41 Completed              |                    |                         |                 |                                                         |                        |
| Forward Forward Forwa<br>Forward Forward Forward Forward Forward Forward Forward Forward Forward Forward Forward Forward Forward Forward Forward Forwa<br>Forward Forward Forward Forward Forward Forward Forward Forward Forward Forward Forward Forward Forward Forward Forward Forward Forward Forward Forward Forward Forward Forward Forward Forward Forward Forward Forward Forward Forward Forward Forward Forward Forward Forward Forward Forward Forward For<br>Forward Forward Forward Forward Forward Forward Forward Forward Forward Forward Forward Forward Forward Forward Forward Forward Forward Forward Forward Forward Forward Forward Forward Forward Forward Forward Forward Forward Forward For | arded Referrals    |                                           |                 |                             |                    |                         |                 |                                                         |                        |
|                                                                                                    | Assign (0)         | 🔒 Ex                                      |                 |                             | Select locat       | ion                     | ~               | Q Search                                                |                        |
| SSIGN                                                                                                    | DATE OF REFERRAL = | NAME *                                    | CLIENT COUNTY # | ORGANIZATION LOCATION ÷     | REFERRAL SOURCE    | REFERRAL TOPIC #        | REFERR          | AL NEED ÷                                               | EXPORT<br>(SELECT ALL) |
|                                                                                                    | 08/31/2023         | Chamb<br>James                            | Kent            | 1733 Owasippe Rd, Twin Lake | Apply for Benefits | Applicant Self-Referral | Get He          | elp with Energy Self-Sufficiency                        |                        |
|                                                                                                    | 09/05/2023         | Stanley,<br>Roger<br>For Self (age<br>73) | Saginaw         | 1733 Owasippe Rd, Twin Lake | Apply for Benefits | Applicant Self-Referral | Benefi<br>house | ts application submitted with<br>hold member(s) age 60+ |                        |
|                                                                                                    | 09/07/2023         | Chamb<br>James                            | Kent            | 1733 Owasippe Rd, Twin Lake | Apply for Benefits | Applicant Self-Referral | Emplo           | yment and Training: Currently<br>ting unemployment      |                        |

**Important Tip:** To see your updates, refresh your page by clicking **Home** on the Top Navigation Bar or right clicking your mouse and selecting **Refresh.** 

**Note:** The referral has been moved from the **Unsassigned Tab** to the **Assigned Tab** as seen by the numbers next to each Tab.

3. Click on the **Assigned Tab** to find your Assigned Referral(s).

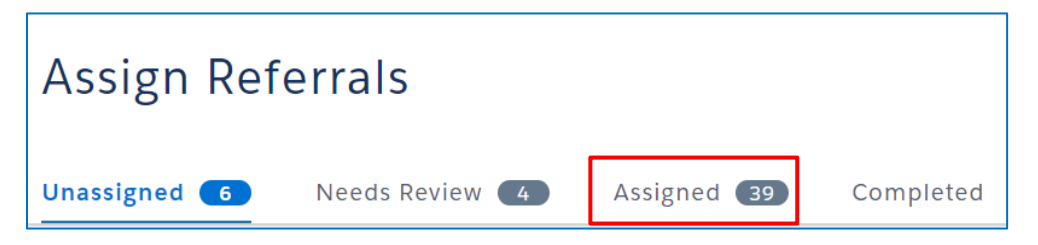

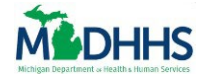

4. View the **Assigned To** column to see who is assigned to each referral.

| Jnassigne                                                                                                    | ed 👩 I              | Needs Reviev                                       | 4                | Assigned (39) Comple           | ted                |                             |                                                                                  |                             |                        |                        |
|----------------------------------------------------------------------------------------------------|---------------------|----------------------------------------------------|------------------|--------------------------------|--------------------|-----------------------------|----------------------------------------------------------------------------------|-----------------------------|------------------------|------------------------|
| 6 Forward Contract Forward Contract Forward Forward | rded Referrals      |                                                    |                  |                                | T                  | Filter by Organization Lo   | cation                                                                           | Search by                   | Client Name            |                        |
| - 12                                                                                                    |                     | ))                                                 |                  | Referrals                      |                    | Select location             | ~                                                                                | Q Searc                     | :h                     |                        |
| REASSIGN                                                                                                    | DATE OF<br>REFERRAL | ° NAME °                                           | CLIENT<br>COUNTY | © ORGANIZATION LOCATION ©      | REFERRAL SOURCE    | REFERRAL TOPIC #            | REFERRAL NEED #                                                                  |                             | ASSIGNED TO ÷          | EXPORT<br>(SELECT ALL) |
|                                                                                                    | 10/30/2023          | Navarro,<br>Nathan                                 | Eaton            | 1733 Owasippe Rd, Twin<br>Lake | Apply for Benefits | Applicant Self-<br>Referral | Employment and Tra<br>Currently collecting<br>unemployment                       | aining:                     | NivensNoIDPQ,<br>Chads |                        |
|                                                                                                    | 10/26/2023          | Ramirez<br>Diaz,<br>Manuel<br>For Self (age<br>83) | Kent             | 1733 Owasippe Rd, Twin<br>Lake | Apply for Benefits | Applicant Self-<br>Referral | Benefits application<br>with household men<br>age 60+                            | submitted<br>nber(s)        | Stanley, Roger         |                        |
|                                                                                                    | 10/26/2023          | Ramirez<br>Diaz,<br>Manuel                         | Kent             | 1733 Owasippe Rd, Twin<br>Lake | Apply for Benefits | Applicant Self-<br>Referral | EHS-HB: Pregnant ar<br>American Indian/Ala<br>Household Member<br>weeks or more. | nd<br>aska Native<br>for 28 | NivensNoIDPQ,<br>Chads |                        |

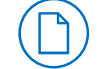

**Note:** This tab shows all referrals from your organization that have been assigned by a Referral Partner with the *Assign Referrals* permission.

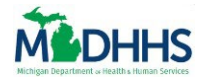

### **Ressigning a Referral**

ନ୍ଦ

The **Needs Review Tab** shows all New and In Progress referrals that were previously assigned to a Referral User who is now deactivated.

1. From the Assign Referrals page, click the **Needs Review Tab**.

| Assign Refe  | Assign Referrals |             |           |  |  |  |  |  |
|--------------|------------------|-------------|-----------|--|--|--|--|--|
| Unassigned 6 | Needs Review 🔼   | Assigned 39 | Completed |  |  |  |  |  |

2. Click the **Reassign** checkbox(es) next to the client's referral record.

|          |                     |                            |                  |                                | I             | Filter by | Organization Location       | n                              | Search by Client N | lame     |                        |
|----------|---------------------|----------------------------|------------------|--------------------------------|---------------|-----------|-----------------------------|--------------------------------|--------------------|----------|------------------------|
| +2       |                     |                            |                  | teferrals                      |               | Select    | location                    | ~                              | Q Search           |          |                        |
| REASSIGN | DATE OF<br>REFERRAL | * NAME *                   | CLIENT<br>COUNTY |                                | REFERRAL SOUF | RCE ÷     | REFERRAL TOPIC ÷            | REFERRAL NEED                  |                    | STATUS ÷ | EXPORT<br>(SELECT ALL) |
|          | 08/11/2023          | Ramirez<br>Diaz,<br>Manuel | Kent             | 17750 Youth Dr, Leroy          | Apply for Ber | nefits    | Applicant Self-<br>Referral | Get Help with I<br>Sufficiency | Energy Self-       | New      |                        |
|          | 07/28/2023          | Hayek,<br>Antoun           | Kent             | 1733 Owasippe Rd, Twin<br>Lake | Apply for Ber | nefits    |                             |                                |                    | New      |                        |
|          | 07/28/2023          | Hayek,<br>Antoun           | Kent             | 1733 Owasippe Rd, Twin<br>Lake | Apply for Ber | nefits    |                             |                                |                    | New      |                        |

**Tip:** You can reassign multiple clients at a time by selecting multiple checkboxes.

3. Once you have checked the checkboxes next to the referrals(s), click the blue **Reassign** button.

|                     | lame     | Search by Client N | 1                            | y Organization Locatio      | Filter b           |                                        |                  | _                          |                       |            |
|---------------------|----------|--------------------|------------------------------|-----------------------------|--------------------|----------------------------------------|------------------|----------------------------|-----------------------|------------|
|                     |          | Q Search           | ~                            | location                    | Select             | eferrals                               |                  |                            | Reassign (2)          | ÷ <b>2</b> |
| EXPORT (SELECT ALL) | STATUS ≑ |                    | REFERRAL NEED                | REFERRAL TOPIC ÷            | REFERRAL SOURCE ÷  |                                        | CLIENT<br>COUNTY | ¢ NAME ¢                   | I DATE OF<br>REFERRAL | REASSIGN   |
|                     | New      | Energy Self-       | Get Help with<br>Sufficiency | Applicant Self-<br>Referral | Apply for Benefits | 17750 Youth Dr, Leroy                  | Kent             | Ramirez<br>Diaz,<br>Manuel | 08/11/2023            | ~          |
|                     | New      |                    |                              |                             | Apply for Benefits | 1733 Owasippe Rd, Twin<br>Lake         | Kent             | Hayek,<br>Antoun           | 07/28/2023            | ~          |
|                     | New      |                    |                              |                             | Apply for Benefits | 1733 Owasippe Rd, Twin<br>Lake         | Kent             | Hayek,<br>Antoun           | 07/28/2023            |            |
|                     | New      |                    |                              |                             | Apply for Benefits | Lake<br>1733 Owasippe Rd, Twin<br>Lake | Kent             | Antoun<br>Hayek,<br>Antoun | 07/28/2023            |            |

**Note:** The **Reassign** button is conveniently located at the top and the bottom of the tab.

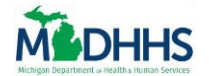

Notice a **Reassign Referral** pop-up window appears with a search box. From here, you can:

- Reassign a Referral to another Referral Partner.
- Reassign a Referral to yourself.

|                         | Who will work | on this re | ferral? | ) | K |
|-------------------------|---------------|------------|---------|---|---|
| Staff with Manage Refer | rals          |            |         |   |   |
| Name                    |               |            | Search  |   |   |
| or Reassign to Self     |               |            |         |   |   |
|                         | Cancel        | Reassi     | gn      |   |   |

#### **REASSIGN A REFERRAL TO ANOTHER REFERRAL PARTNER**

7. Type a Referral Partner's Name in the **Search Field** who has the *Manage Referrals* permission.

|               | Who will work on this referral? |  |        |  |  |  |  |  |
|---------------|---------------------------------|--|--------|--|--|--|--|--|
| Staff with Ma | nage Referrals                  |  |        |  |  |  |  |  |
| Name          |                                 |  | Search |  |  |  |  |  |
| or Reassig    | n to Self                       |  |        |  |  |  |  |  |
|               | Cancel                          |  | ssign  |  |  |  |  |  |

8. Click the blue **Search** button.

|               | Who will work  | on this | referral? | × |
|---------------|----------------|---------|-----------|---|
| Staff with Ma | nage Referrals |         |           | • |
| Chad          |                |         | Search    |   |
| or Reassig    | n to Self      |         |           |   |
|               | Cancel         | Rea     | assign    |   |

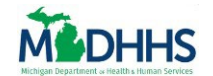

Notice that the Referral Partner name and location appear below with the number of Active Referrals already assigned to the Referral Partners.

| Who will work on this       | referral?             |
|-----------------------------|-----------------------|
| Staff with Manage Referrals |                       |
| Chad                        | Search                |
| or Reassign to Self         | d and the form        |
| Twin Lake                   | a, 10 Active Referral |
| Cancel                      | issign                |

9. Select the Referral Partner's name.

| Who will work                                                 | on this r      | eferral?          | ×   |
|---------------------------------------------------------------|----------------|-------------------|-----|
| Staff with Manage Referrals                                   |                |                   |     |
| Chad                                                          |                | Search            |     |
| or Reassign to Self<br>Chads NivensNoIDPQ - 1733<br>Twin Lake | 3 Owasippe Rd, | 10 Active Referra | als |
| Cancel                                                        | Reas           | sign              |     |

10. Click the green Reassign button.

|               | Who will work or                         | n this ref  | erral?            | ×  |
|---------------|------------------------------------------|-------------|-------------------|----|
| Staff with Ma | anage Referrals                          |             |                   |    |
| Chad          |                                          |             | Search            |    |
| or Reassig    | gn to Self                               |             |                   |    |
|               | Chads NivensNoIDPQ - 1733 O<br>Twin Lake | wasippe Rd, | 10 Active Referra | ls |
|               | Cancel                                   | Reassig     | 'n                |    |

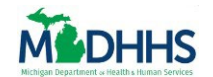

Notice that a green **Notification** pops up in the top right corner showing that your referral(s) have been reassigned to the Referral User of your choice in the **Needs Review** tab.

| Assign Referrals                                                                      | Reassigned 2 referrals to Roger Stanley X                                                                    |
|---------------------------------------------------------------------------------------|----------------------------------------------------------------------------------------------------|
| Unassigned (B) Needs Review (2) Assigned (48) Completed                               |                                                                                                    |
| ● Forwarded Referrals<br>★ Reassign (0)                                               | Filter by Organization Location     Search by Client Name       Select location <ul> <li>Q Search</li> </ul> |
| REASSIGN DATE OF REFERRAL © NAME © CLIENT COUNTY © ORGANIZATION LOCATION ©            | REFERRAL SOURCE * REFERRAL NEED * STATUS * EXPORT                                                            |
| 07/28/2023 Hayek,<br>Antoun Kent 1733 Owasippe Rd, Twin Lake                          | Apply for Benefits New                                                                                       |
| 07/28/2023 Hayek,<br>Antoun Kent 1733 Owasippe Rd, Twin Lake                          | Apply for Benefits New                                                                                       |
| Important Tip: To see your updates, refr<br>Navigation Bar or right clicking your mou | esh your page by clicking <b>Home</b> on the Top<br>use and selecting <b>Refresh.</b>                        |
| Note: The referral has been moved from by the numbers next to each tab.               | the Needs Review tab to the Assigned tab as seen                                                             |
| 1. Click on the Assigned Tab to find your newly Ass                                   | signed Referral(s).                                                                                          |
| Assign Referrals                                                                      |                                                                                                    |

Unassigned 🚺

Needs Review 4

4 Assigned 39

Completed

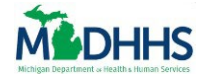

12. View the **Assigned To** column to see who is assigned to each referral.

| orwai | rded Referrals      |                                                    |        |                                |                    |                             |                                                                                 |                             |                        |                       |
|-------|---------------------|----------------------------------------------------|--------|--------------------------------|--------------------|-----------------------------|---------------------------------------------------------------------------------|-----------------------------|------------------------|-----------------------|
|       |                     | _                                                  |        |                                | F                  | Filter by Organization Loo  | ation                                                                           | Search by                   | Client Name            |                       |
|       |                     |                                                    |        | leferrals                      |                    | Select location             | ×                                                                               | Q Searc                     | h                      |                       |
| SIGN  | DATE OF<br>REFERRAL | * NAME *                                           | CLIENT | * ORGANIZATION LOCATION *      | REFERRAL SOURCE    | REFERRAL TOPIC ÷            | REFERRAL NEED #                                                                 |                             | ASSIGNED TO C          | EXPORT<br>(SELECT ALI |
|       | 10/30/2023          | Navarro,<br>Nathan                                 | Eaton  | 1733 Owasippe Rd, Twin<br>Lake | Apply for Benefits | Applicant Self-<br>Referral | Employment and Tra<br>Currently collecting<br>unemployment                      | iining:                     | NivensNoIDPQ,<br>Chads |                       |
|       | 10/26/2023          | Ramirez<br>Diaz,<br>Manuel<br>For Self (age<br>83) | Kent   | 1733 Owasippe Rd, Twin<br>Lake | Apply for Benefits | Applicant Self-<br>Referral | Benefits application<br>with household mer<br>age 60+                           | submitted<br>nber(s)        | Stanley, Roger         |                       |
|       | 10/26/2023          | Ramirez<br>Diaz,<br>Manuel                         | Kent   | 1733 Owasippe Rd, Twin<br>Lake | Apply for Benefits | Applicant Self-<br>Referral | EHS-HB: Pregnant ar<br>American Indian/Ala<br>Household Member<br>weeks or more | nd<br>aska Native<br>for 28 | NivensNoIDPQ,<br>Chads |                       |

Referral Partner with the Assign Referrals permission.

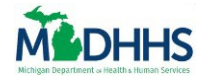

### **REASSIGN A REFERRAL TO YOURSELF**

1. Click the **Reassign to Self** hyperlink.

| Who will work o                            | on this referral? | × |
|--------------------------------------------|-------------------|---|
| Staff with Manage Referrals           Name | Search            |   |
| or Reassign to Self                        |                   | - |
| Cancel                                     | Reassign          |   |

Notice that your name and location appear below with the number of Active Referrals already assigned to you.

| Who will work on this                             | referral?                 | × |
|---------------------------------------------------|---------------------------|---|
| Staff with Manage Referrals           Name        | Search                    |   |
| or Reassign to Self                               |                           |   |
| Roger Stanley - 1545 Buchanan Ave SW, G<br>Rapids | Grand 10 Active Referrals |   |
| Cancel                                            | assign                    |   |

5. Click the green **Reassign** button.

| Who will work on this                                                   | referral?              |
|-------------------------------------------------------------------------|------------------------|
| taff with Manage Referrals                                              |                        |
| Name                                                                    | Search                 |
| r Reassign to Self<br>Roger Stanley - 1545 Buchanan Ave SW, G<br>Rapids | rand 10 Active Referra |
| Cancel                                                                  | assign                 |

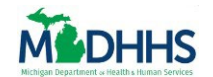

Notice that a green **Notification** pops up in the top right corner showing that your referral(s) have been reassigned to the Referral User of your choice in the **Needs Review** tab.

|              |               |                  |                 |                             |                            | <ul> <li>Reassigned</li> </ul> | 2 referrals to Roger Stanley | ×                      |
|--------------|---------------|------------------|-----------------|-----------------------------|----------------------------|--------------------------------|------------------------------|------------------------|
| ssigned 8    | Needs I       | Review 2         | Assigned        | 41 Completed                |                            |                                |                              |                        |
| Forwarded Re | eferrals      |                  |                 |                             |                            |                                |                              |                        |
|              | sign (0)      | Ex               |                 |                             | Filter by Organization Loc | ation                          | Search by Client Name        |                        |
| ASSIGN DATE  | OF REFERRAL ÷ | NAME ÷           | CLIENT COUNTY = | ORGANIZATION LOCATION ÷     | REFERRAL SOURCE =          | REFERRAL TOPIC ÷               | REFERRAL NEED * STATUS *     | EXPORT<br>(SELECT ALL) |
| 07/2         | 28/2023       | Hayek,<br>Antoun | Kent            | 1733 Owasippe Rd, Twin Lake | Apply for Benefits         |                                | New                          |                        |
| 07/2         | 28/2023       | Hayek,<br>Antoun | Kent            | 1733 Owasippe Rd, Twin Lake | Apply for Benefits         |                                | New                          |                        |

**Note:** The referral has been moved from the **Needs Review** tab to the **Assigned** tab as seen by the numbers next to each tab.

#### 6. Click on the Assigned tab to find your newly assigned Referral(s).

| Assign Re    | eferrals       |             |           |
|--------------|----------------|-------------|-----------|
| Unassigned 6 | Needs Review 4 | Assigned 39 | Completed |

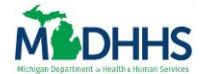

7. View the **Assigned To** column to see who is assigned to each referral.

| Unassigne                          | d <b>4</b>          | Needs Revi                 | ew 3             | Assigned 39                    | Comp                            | oleted                      |                                                                                                    |                                   |                        |
|------------------------------------|---------------------|----------------------------|------------------|--------------------------------|---------------------------------|-----------------------------|----------------------------------------------------------------------------------------------------|-----------------------------------|------------------------|
| Forwarded Referrals + Reassign (0) |                     |                            | Export Referrals |                                | Filter by Organization Location |                             | Search by Client Name                                                                                   |                                   |                        |
| REASSIGN                           | DATE OF<br>REFERRAL |                            | CLIENT<br>COUNTY | ORGANIZATION<br>LOCATION       | REFERRAL<br>SOURCE              |                             | REFERRAL NEED ÷                                                                                         | ASSIGNED TO ≑                     | EXPORT<br>(SELECT ALL) |
|                                    | 10/30/2023          | Navarro,<br>Nathan         | Eaton            | 1733 Owasippe<br>Rd, Twin Lake | Apply for<br>Benefits           | Applicant Self-<br>Referral | Employment and<br>Training: Currentl<br>collecting<br>unemployment                                      | i<br><sup>ly</sup> Stanley, Roger |                        |
|                                    | 10/26/2023          | Ramirez<br>Diaz,<br>Manuel | Kent             | 1733 Owasippe<br>Rd, Twin Lake | Apply for<br>Benefits           | Applicant Self-<br>Referral | EHS-HB: Pregnan<br>and American<br>Indian/Alaska<br>Native Household<br>Member for 28<br>weeks or more. | t<br>d <sup>Stanley, Roger</sup>  |                        |

**Note:** This tab shows all referrals from your organization that have been assigned by a Referral Partner with the *Assign Referrals* permission.

### **Export Referrals**

**Note:** You can **Export Referrals** from any of the tabs available in the Assign Referrals Page.

1. Click the **Export Check Box(es)** next to each referral record from the tab.

| Forwa | arded Referrals     |                                           |                  |                                | Filter by C           | Organization Location       | Search by Client Name                                                    | 2                      |
|-------|---------------------|-------------------------------------------|------------------|--------------------------------|-----------------------|-----------------------------|--------------------------------------------------------------------------|------------------------|
|       | + Assign (0)        |                                           |                  |                                | Select lo             | cation                      | ♥ Q. Search                                                              |                        |
| SIGN  | DATE OF<br>REFERRAL | ≎ NAME ≎                                  | CLIENT<br>COUNTY | ORGANIZATION<br>LOCATION       | REFERRAL<br>SOURCE    |                             | REFERRAL NEED ÷                                                          | EXPORT<br>(SELECT ALL) |
|       | 09/08/2023          | Chamb<br>James                            | Kent             | 1733 Owasippe Rd,<br>Twin Lake | Apply for<br>Benefits | Applicant Self-<br>Referral | Get Help with Energy Self-<br>Sufficiency                                |                        |
|       | 09/07/2023          | Chamb<br>James                            | Kent             | 1733 Owasippe Rd,<br>Twin Lake | Apply for<br>Benefits | Applicant Self-<br>Referral | Employment and<br>Training: Currently<br>collecting unemployment         |                        |
|       | 09/05/2023          | Stanley,<br>Roger<br>For Self (age<br>73) | Saginaw          | 1733 Owasippe Rd,<br>Twin Lake | Apply for<br>Benefits | Applicant Self-<br>Referral | Benefits application<br>submitted with<br>household member(s)<br>age 60+ |                        |

Tip: You can Export all Files by clicking the Export (Select All) checkbox.

¥

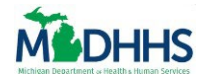

2. Once you have checked all the referrals(s) you would like to export, click the green **Export Referrals** button.

|       | Assign (0)         | sign (0) 🖹 Export Referrals               |                 |                             | Filter by Organ    | nization Location       | Search by Client Name                                              |                        |
|-------|--------------------|-------------------------------------------|-----------------|-----------------------------|--------------------|-------------------------|--------------------------------------------------------------------|------------------------|
| SSIGN | DATE OF REFERRAL ÷ | NAME ÷                                    | CLIENT COUNTY ÷ | ORGANIZATION LOCATION ÷     | REFERRAL SOURCE ÷  | REFERRAL TOPIC ÷        | REFERRAL NEED ÷                                                    | EXPORT<br>(SELECT ALL) |
|       | 09/08/2023         | Chamb<br>James                            | Kent            | 1733 Owasippe Rd, Twin Lake | Apply for Benefits | Applicant Self-Referral | Get Help with Energy Self-Sufficiency                              | ~                      |
|       | 09/07/2023         | Chamb<br>James                            | Kent            | 1733 Owasippe Rd, Twin Lake | Apply for Benefits | Applicant Self-Referral | Employment and Training: Currently collecting unemployment         | ~                      |
|       | 09/05/2023         | Stanley,<br>Roger<br>For Self (age<br>73) | Saginaw         | 1733 Owasippe Rd, Twin Lake | Apply for Benefits | Applicant Self-Referral | Benefits application submitted with<br>household member(s) age 60+ |                        |
|       | 08/31/2023         | Chamb<br>James                            | Kent            | 1733 Owasippe Rd, Twin Lake | Apply for Benefits | Applicant Self-Referral | Get Help with Energy Self-Sufficiency                              |                        |

Notice an Assigned Referrals Table downloads to your computer with all referrals selected.

| 🔤 ISD Assign Referrals - Work - Mi | crosoft Edge   |                                                  |           |           | $\overline{1}$ |
|------------------------------------|----------------|--------------------------------------------------|-----------|-----------|----------------|
| Ô                                  |                |                                                  |           | Downloads | □              |
| Assign Ref                         | errals         | Assigned_Referrals_Table_2023_12_4.csv Open file |           |           |                |
| THE DAY DOWNER                     |                |                                                  |           | See more  |                |
| Unassigned 4                       | Needs Review 3 | Assigned 39                                      | Completed |           |                |

Click **Open File** to open the file on to your computer.

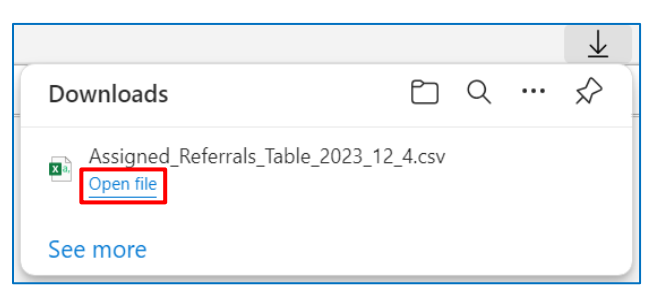

Notice all referrals are organized by columns seen in the Assign Referrals page.

| Auto | Save 💽 🖪 🏷 -  | ୯ଁ୫ି• ≏     | Assigned_Referrals | _Table_2023 ~ | ✓ Search      |           |                 |                      | œ - <b>○</b> >     |
|------|---------------|-------------|--------------------|---------------|---------------|-----------|-----------------|----------------------|--------------------|
| File | Home Insert   | Draw Page L | ayout Formulas     | Data Revie    | w View Help   |           |                 |                      | Comments 🛛 🖻 Share |
| M1   | M1 - i × ✓ fr |             |                    |               |               |           |                 |                      |                    |
|      | A             | В           | С                  | D             | E             | F         | G               | Н                    | 1                  |
|      | Date of       | Name        | Over Age 80?       | Client        | Organization  | Referral  | Referral        | Referral Need        | Assigned To        |
| 1    | Referral      | Hume        | over Age oor       | County        | Location      | Source    | Topic           | helenanteeu          | Abbighted To       |
|      | 0/0/2022      | Chambers    | N                  | Kent          | 1733 Owasippe | Apply for | Applicant Self- | Get Help with Energy |                    |
| 2    | 9/8/2023      | , James     | INO                | Kent          | Rd, Twin Lake | Benefits  | Referral        | Self-Sufficiency     |                    |
|      |               |             |                    |               |               |           |                 | Employment and       |                    |
|      | 9/7/2023      | Chambers    | No                 | Kont          | 1733 Owasippe | Apply for | Applicant Self- | Training: Currently  |                    |
|      | 5/1/2025      | , James     | NU                 | Nefft         | Rd, Twin Lake | Benefits  | Referral        | collecting           |                    |
| 3    |               |             |                    |               |               |           |                 | unemployment         |                    |